# Literably

# Logging into Literably with ClassLink

## **How to Get Started**

#### Note: you will need to connect to the internet to complete a Literably assessment.

| Step 1: Find a device                                            | Step 2: Check the device's microphone                          |
|------------------------------------------------------------------|----------------------------------------------------------------|
| Literably works on:                                              | Ensure that your device has a working microphone:              |
| <ul> <li>iPads (iOS 12.0 or above, more details here)</li> </ul> |                                                                |
| <ul> <li>If you're using an iPad, <u>download the</u></li> </ul> | On an <u>iPad, laptop or Chromebook</u> , students should be   |
| Literably app from the App Store                                 | able to read directly into the device (relying on its internal |
| $_{\odot}$ Literably does NOT work through the                   | microphone).                                                   |
| Safari or Chrome app on iPads                                    |                                                                |
| <ul> <li>Laptops, desktops, and Chromebooks</li> </ul>           | On a desktop, students will probably need to plug in an        |
| <ul> <li>We recommend the Google Chrome</li> </ul>               | external microphone or headset.                                |
| browser, but Literably also works on                             |                                                                |
| Firefox and Edgium (more details here)                           |                                                                |
| • Literably does NOT work on smartphones or                      |                                                                |
| non-Apple tablets                                                |                                                                |

### How to Log Into Literably

# Step 3: Log into Literably On a desktop, laptop, or Chromebook, go to Literably.com/login •••• •••• •••• •••• •••• •••• •••• ••••

On an iPad, download and open the <u>Literably iPad App</u> from the App Store.

 Literably
 Image: Control of the second second s

Step 4: Log into Literably via ClassLink

**Students should click on the "Sign-in with ClassLink".** Students may also need to click a similar looking "ClassLink" button on their district or school's website.

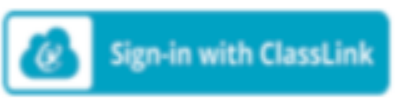

Students should log in with their ClassLink username and password or ClassLink quickcard.

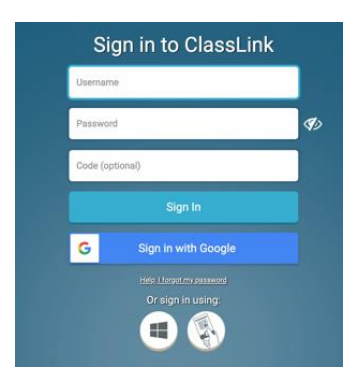

How to Take a Literably Assessment after Logging in

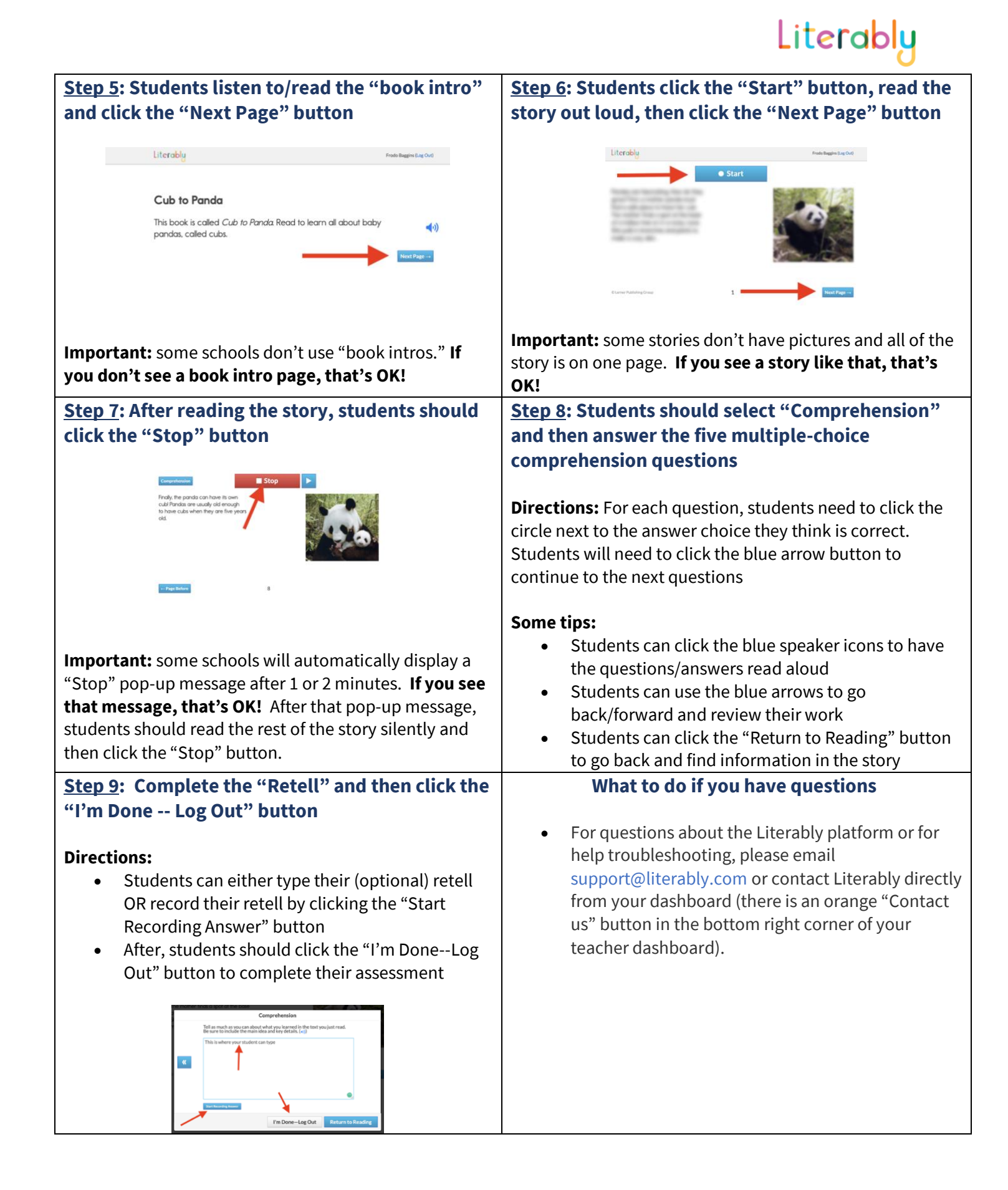